# 中共淮南市委组织部 中共淮南市直机关工作委员会文件 淮南市司法局 淮南市浙省教育工作领导列组办公室

淮法宣办〔2018〕19号

## 关于参加全省领导干部宪法法律 网上测试的通知

各县区委组织部,各县区直机关工委,各县区司法局、法宣办, 市直各单位:

近日,省委组织部、省直机关工委、省司法厅、省法宣办联 合下发《关于全省领导干部宪法法律网上测试的的通知》(皖法 宣办〔2018〕16号),决定利用安徽干部教育在线平台开展全省 领导干部宪法法律知识年度网上测试。现将有关事项通知如下:

-1-

#### 一、测试对象

全市副处级以上领导干部(有安徽干部教育在线平台账号的 正厅、副厅、正处、副处级干部)。

#### 二、测试时间

测试时间为8月20日至31日。工作日8:00-24:00安排测试,双休日及国家法定节假日不安排测试。

测试未合格或未能参加测试的,给予一次补考机会。补考时间为9月3日至7日。

#### 三、测试内容及题型

 1.测试内容:宪法、监察法及社会主义核心价值观。测试题 从全省领导干部宪法法律测试题库随机抽选。(全省领导干部宪 法法律测试题库已在安徽普法网、淮南司法局网、安徽普法、淮 南普法微信公众号予以发布)

 2. 测试题型:测试共50题,分为单选20题、多选20题和 判断10题,每题各2分,共100分。60分以上为合格,90分以 上为优秀。

#### 四、结果运用

 测试结束后,省将对各地市测试情况进行通报。测试情况 作为省委综合考核和政府目标绩效考核法治宣传教育部分的考 核内容。

2.此次测试成绩将作为我市单位领导干部学法用法情况及
年度考核的一项内容纳入目标绩效考核(法治宣传教育)的考核
内容。。

3. 通过测试者,获得干部教育在线学习2个选修学分。测试-2-

未通过者直接作为 12 月份领导干部宪法法律知识抽考对象参加 抽考。

五、几点要求

1. 开展宪法法律测试是加强领导干部学法用法工作的一项 重要举措,各县区各部门要加强领导、精心组织,确保各参试人 员按时认真参加考试。

 2.各参试人员要认真学习相关法律法规,熟悉题库,仔细阅 读测试操作流程及注意事项,按时参加,独立完成。

 各县区各单位组织人事部门要对本县区本单位在线学习 副处级以上干部个人信息进行认真核对,及时更新、调整和完善 个人信息。

市法宣办联系电话 2795015

附件: 网上测试操作流程及注意事项

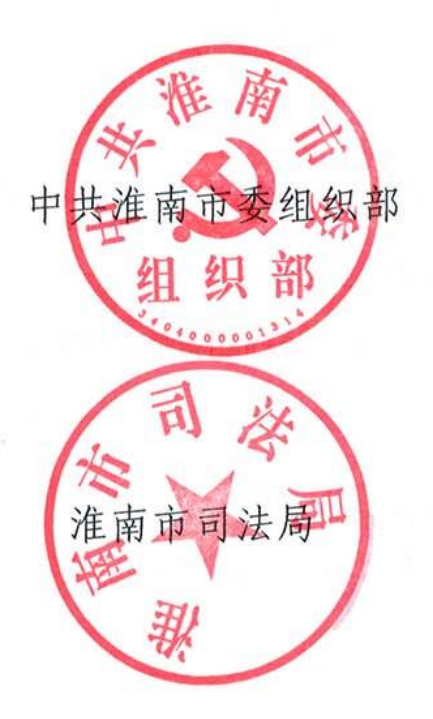

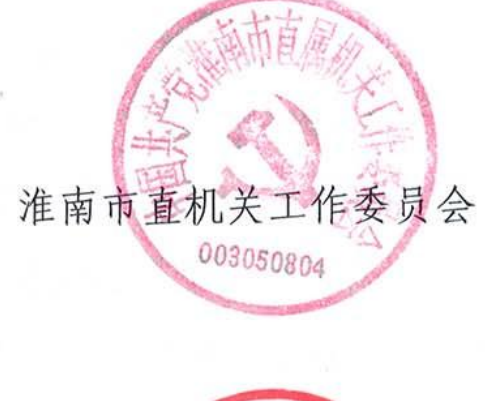

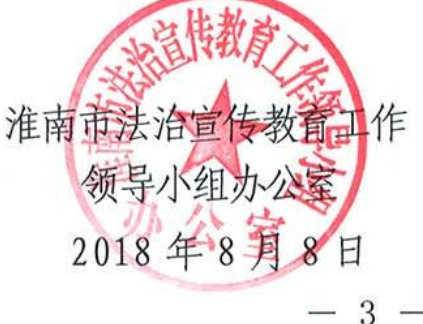

附件

### 网上测试操作流程及注意事项

 为保证测试正常进行,请在 windows 7、windows 8 操作 系统上使用 IE 或 360 安全浏览器进行测试(浏览器版本为: IE7、 IE8、IE9、IE10、IE11)。

2. 请在规定测试时间内打开"安徽干部教育在线网站 (www.ahgbjy.gov.cn),在首页"学员登录"栏中输入用户名、 密码和验证码,点击"登录"按钮。

3. 点击首页右下角测试"浮窗",进入测试平台。

点击"进入正式考试"、"开始考试"按钮后,系统将弹出"考试注意事项"(详情见下页),请认真阅读后,点击"知道了"按钮即可进入测试页面答题。

5. 答题过程中,需点击"下一题,'按钮,逐一进行答题。 如不能准确把握个别试题答案,需后期再斟酌时,可点击"回头 再想想"按钮,届时页面右侧"试题一览"处对应的试题序号下 方将显"斜三角"标志,后期可直接点击带标志的试题序号进行 答案的最终确认。完成答题后,如需检查试题,请点击测试页面 右侧"试题一览"处相对应的试题序号;如全部完成答题,请点 击页面右上角"做好了,交卷!"按钮后,再点击"现在交卷" 按钮,即完成测试并可看到考试成绩

6. 答题过程中,不要随意关闭考试页面或退出平台。如需中断答题,请点击测试页面右上角"×"按钮,您下次可在限定的测试日期和时长内,另选时间登录测试页面继续答题。

 测试过程中,页面正上方会提示考试剩余时间。如考试 时间结束,系统将自动关闭考试系统结束考试,并显示您的测试 成绩。

8. 如在测试答题过程中出现死机、断电等突发情况,请重 启电脑,并重新进入考试页面,可从上次答题处继续测试;如出 现断网情况,请点击测试页面右上角"×"按钮,待网络恢复正 常时,重新登录进入考试页面继续答题。

安徽普法微信公众号二维码淮南普法微信公众号二维码

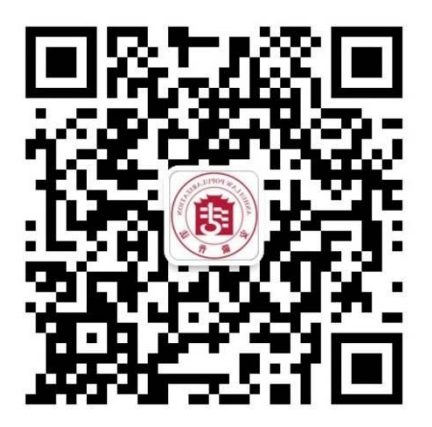

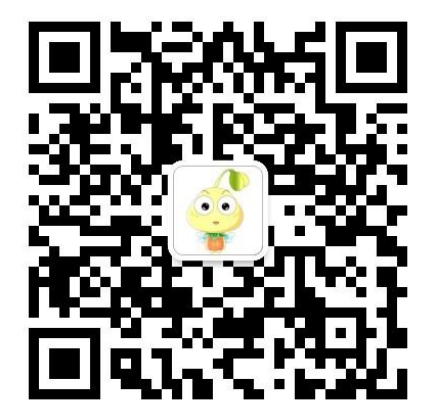